| Log into Workday                  |                                    |                 |
|-----------------------------------|------------------------------------|-----------------|
| Click <b>Menu</b> in the top left | E MENU RISD Q Search               | h               |
|                                   | Menu X                             |                 |
| Click <b>Absence</b> in Apps      | Apps Shortcuts<br>Your Saved Order |                 |
|                                   | Absence                            |                 |
|                                   | Absence                            |                 |
| Click Manage Absence              | Request                            | View            |
|                                   | Request Absence                    | My Absence      |
|                                   | Manage Absence                     | Absence Balance |
| OR                                |                                    |                 |

Navigate to your profile

Click your **picture** in top right corner Click **View Profile** 

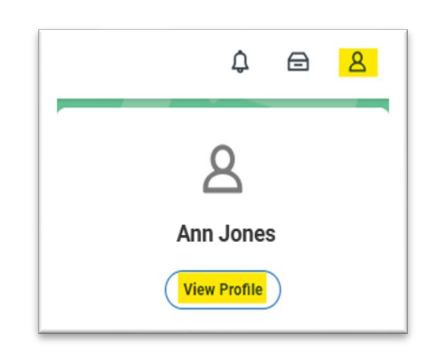

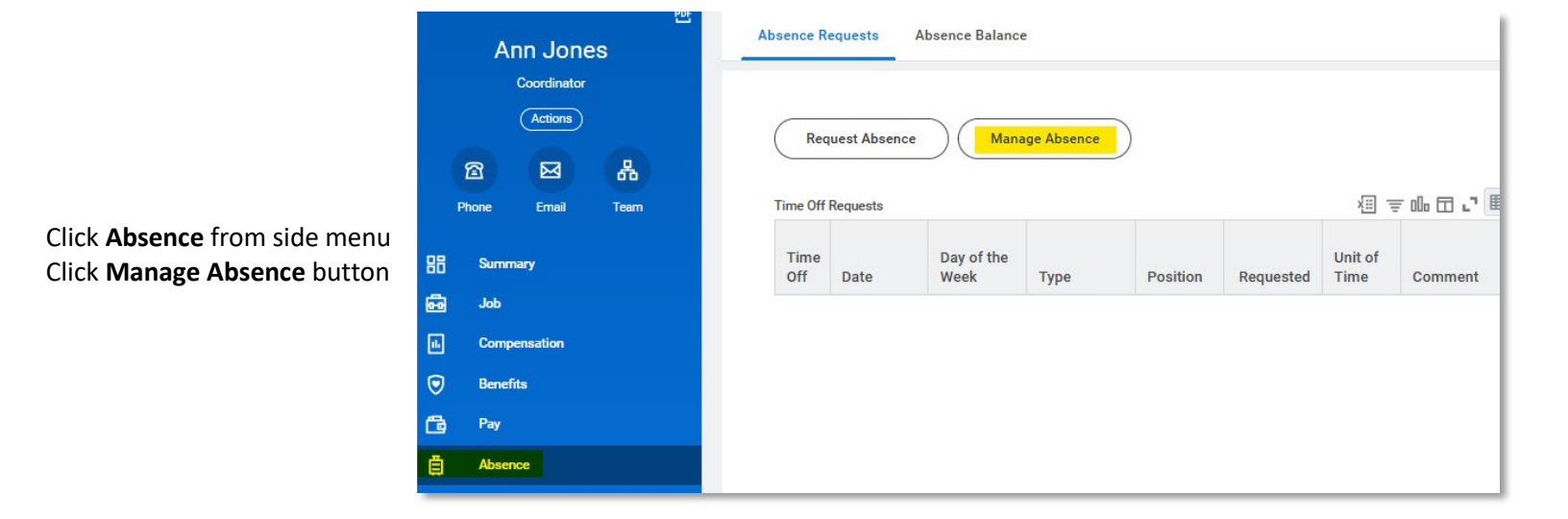

### **Edit Absence Request**

#### Click on the requested day(s) to edit

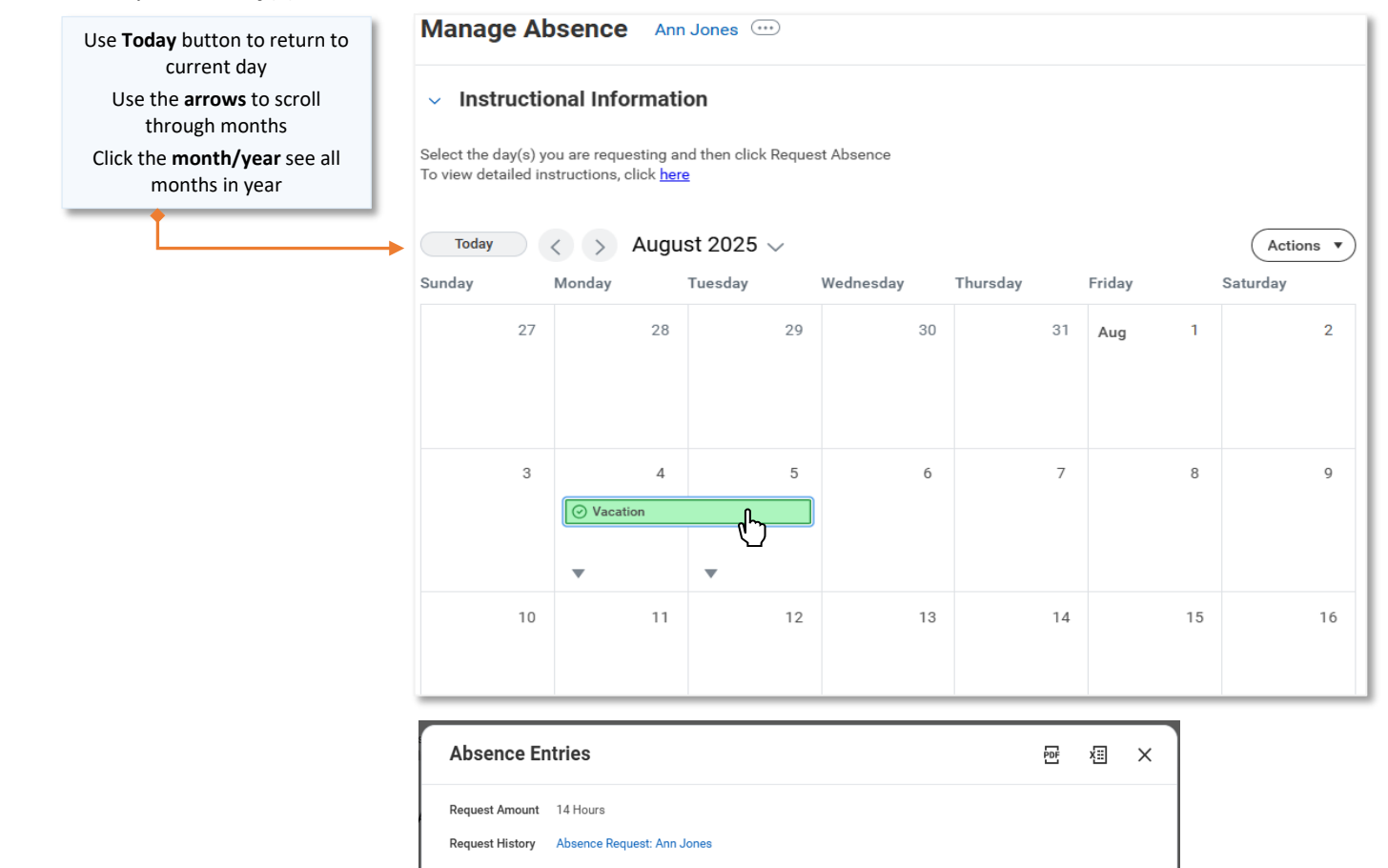

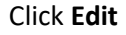

|                                                          | Type of Absence*                                                                                                    |
|----------------------------------------------------------|----------------------------------------------------------------------------------------------------|
|                                                          | × Vacation :=                                                                                                    |
| Edit Type of Absence and/or                              | Hours (Daily)                                                                                                    |
| Edit Hours Requested                                     | 7                                                                                                    |
| Add <b>Comments</b> or <b>Attachment</b> , if applicable |                                                                                                    |
| Click <b>Submit Request</b> to route edit(s) to manager  | Contraction of the second second seco |
|                                                          | Comment                                                                                                    |
|                                                          |                                                                                                    |
|                                                          | Total Request Amount: 14 Hours 🗸 🗸                                                                                                    |

Approved

Request Dates Type of Absence Vacation Duration per Day

Cancel Absence

Approved

7 Hours

Mon, Aug 4, 2025 - Tue, Aug 5, 2025

Edit

Edit Absence

Mon, Aug 4 - Tue, Aug 5

Cancel

×

Submit Request

Status

|   | Edit Absence                                                            | ×  |
|---|-------------------------------------------------------------------------|----|
| Î | Comment                                                                 | •  |
|   | <ul> <li>Additional Information</li> <li>Comment to Approver</li> </ul> |    |
|   |                                                                         |    |
|   | Attachments                                                             |    |
| • | Drop files bere<br>Total Request Amount: 14 Hours                       | ~  |
|   | Cancel Submit Reque                                                     | st |

Click the Edit Individual Days link in the Edit Absence pop-up to edit individual days (see next page)

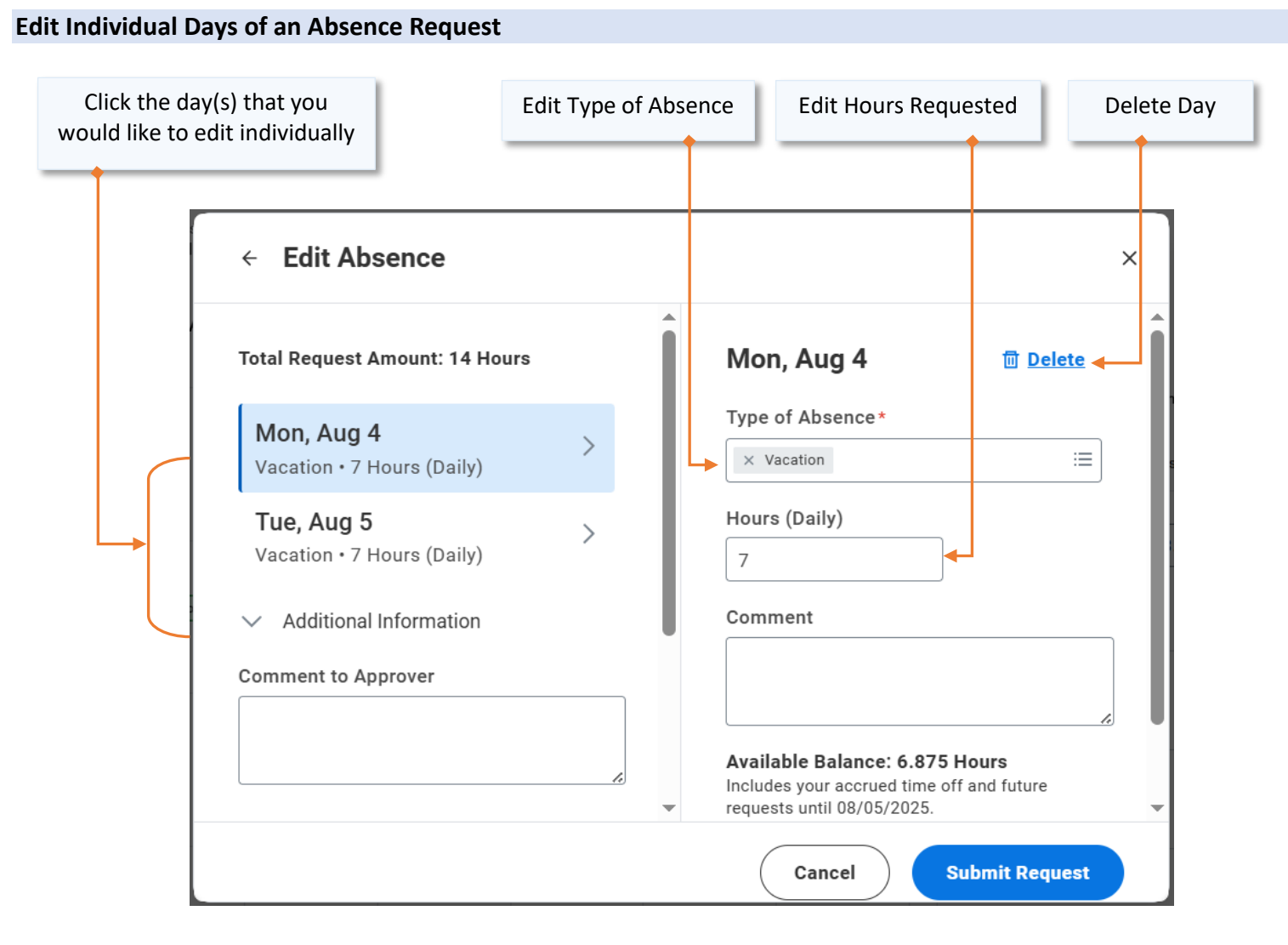

Click the **Submit Request** to route edit(s) to manager.

### **Cancel entire Absence Request**

#### Click on the requested day(s) to cancel

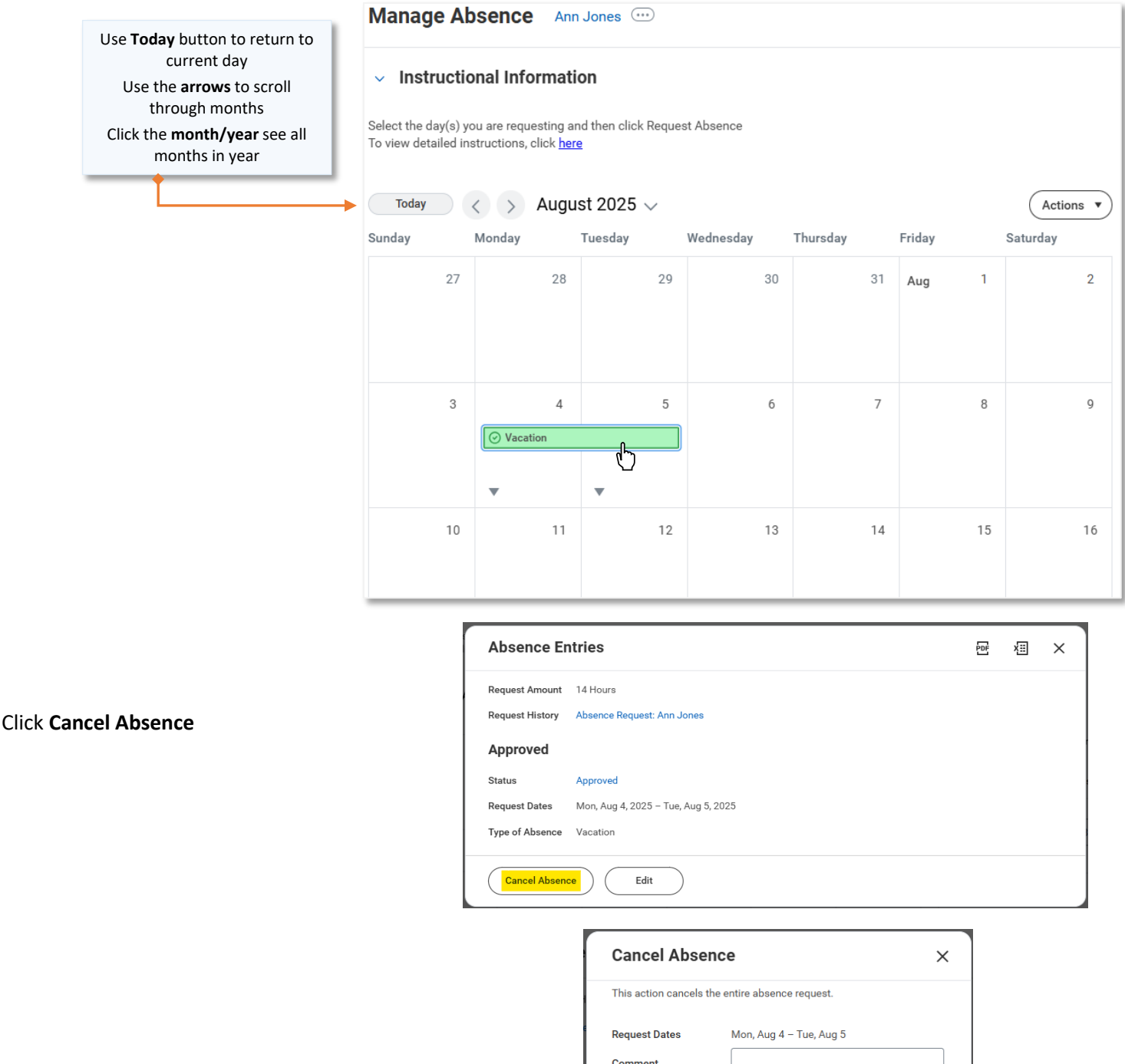

Add **Comments** or **Attachment**, if applicable Click **OK** to route cancellation to manager

This will cancel the entire absence request.

|                     | Mon, Aug 4 – Tue, Aug 5 |
|---------------------|-------------------------|
| Comment             |                         |
| Comment to Approver |                         |
| Attachments         |                         |
|                     |                         |
|                     | Drop files here         |
|                     | or                      |
|                     |                         |
|                     | Select files            |
|                     | Select files            |